## Western Digital.

# Western Digital<sup>®</sup> SSD Dashboard

User Manual

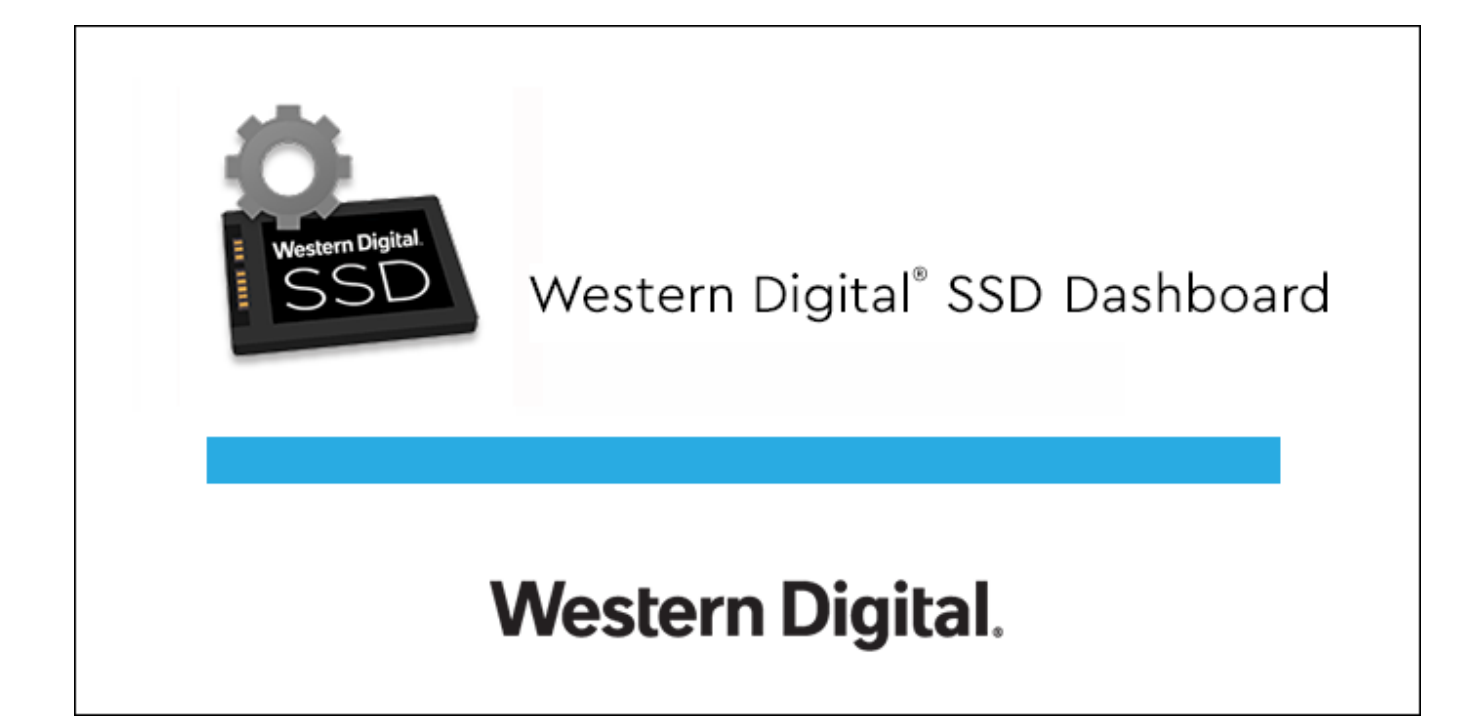

#### Accessing Online Support

Visit our product support website at http://support.wdc.com and choose from these topics:

- Downloads Download software and updates for your Western Digital product
- Registration Register your Western Digital product to get the latest updates and special offers at http://register.wdc.com
- Warranty & RMA Services Get warranty, product replacement (RMA), RMA status, and data recovery information
- Knowledge Base Search by keyword, phrase, or Answer ID
- Installation Get online installation help for your Western Digital product or software
- Western Digital Community Share your thoughts and connect with other Western Digital users at http://community.wdc.com

## Table of Contents

| ccessing Online Supportii |
|---------------------------|
|---------------------------|

| 1 | Introduction                | 1 |
|---|-----------------------------|---|
|   | Minimum System Requirements | 1 |
|   | Supported Operating Systems | 1 |
|   | Supported Languages         | 1 |
|   | Installation                | 1 |
|   | Usage                       | 2 |

| 2 | Status          | 4 |
|---|-----------------|---|
|   | Status Section  | 4 |
|   | Capacity        | 5 |
|   | Volumes         | 5 |
|   | Life Remaining  | 5 |
|   | Temperature     | 5 |
|   | Interface Speed | 5 |

| 3 | Performance         | .7  |
|---|---------------------|-----|
|   | Performance Chart   | 7   |
|   | Transfer Speed MB/s | 7   |
|   | Transfer IOPS       | . 7 |
|   | TRIM                | 8   |

| 4 | Tools                                        |    |
|---|----------------------------------------------|----|
|   | Firmware Update                              | 9  |
|   | Check for Updates                            |    |
|   | Update Using Bootable USB Drive              | 11 |
|   | Update Using File on My Computer             | 12 |
|   | Erase Drive—Secure Erase                     |    |
|   | Delete User Data with Secure Erase           |    |
|   | Create a Bootable USB Drive for Secure Erase | 14 |
|   | Sanitize                                     |    |
|   | Delete User Data with Sanitize               | 15 |
|   | Create a Bootable USB Drive with Sanitize    | 16 |

| Erase Drive (WD Black)                        | 17 |
|-----------------------------------------------|----|
| Bootable USB Drive for Erase Drive (WD Black) |    |
| S.M.A.R.T                                     |    |
| Diagnostic Short Test                         | 20 |
| Diagnostic Extended Test                      | 20 |
| Drive Details                                 |    |
| System Details                                | 21 |

| 5 | Settings                                                    | 23 |
|---|-------------------------------------------------------------|----|
|   | Application Update                                          | 23 |
|   | Starting Western Digital SSD Dashboard with Windows Startup | 24 |
|   | Select Language                                             | 24 |

| 6 | ) Help                              | 26 |
|---|-------------------------------------|----|
|   | Online Support                      | 26 |
|   | Generate Report                     |    |
|   | About Western Digital SSD Dashboard | 27 |

### Introduction

This chapter contains the following sections.

- Minimum System Requirements
- Supported Operating Systems
  - Supported Languages

#### Minimum System Requirements

The Western Digital SSD Dashboard is a Microsoft Windows application. Administrative rights are required for installation and execution of the application.

#### Supported Operating Systems

- Windows 10 (32/64 bit)
- Windows 8.1 (32/64 bit)
- Windows 7 (32/64 bit)
  - Windows 7 requires a Microsoft Hotfix to support NVMe, see: MS Hotfix 2990941
  - Windows 7 requires the support of a graphics driver that supports OpenGL 2.1 or higher.

#### Supported Languages

Seventeen languages are supported:

- Czech
- Danish
- Dutch
- English
- French
- German
- Italian
- Japanese
- Korean

- Polish
- Portuguese
- Russian
- Simplified Chinese
- Spanish
- Swedish
- Traditional Chinese
- Turkish

#### Installation

You can download the current version of the Western Digital SSD Dashboard software from http://support.wdc.com.

After the file has been downloaded, follow these steps to install the application.

- Installation
- Usage

1. Double-click on the WesternDigitalSSDDashboardSetup.exe file icon to launch the installation.

**Note:** To cancel the installation, click on the **X** in the upper-right corner of the dialog box.

| 🛍 Western Digital SSD Dashboard                                                      | Setup                                      | _                    |                      | ×              |
|--------------------------------------------------------------------------------------|--------------------------------------------|----------------------|----------------------|----------------|
| Thank you for downloading<br>software includes tools that<br>Western Digital SSD(s). | the Western Digital<br>can help you to get | SSD Dash<br>the most | board. T<br>out of y | ⁻his<br>∕our   |
| Select Language:<br>English                                                          | •                                          |                      |                      |                |
| Version: 2.3.0.0                                                                     |                                            | Vi                   | ew Releas            | <u>e Notes</u> |
|                                                                                      |                                            |                      |                      |                |

2. When the installation is complete, click **Finish**. The Western Digital SSD Dashboard launches and populates the Status section.

| Setup Western Digital SSD Dashboard Setup                     | _        |            | ×       |
|---------------------------------------------------------------|----------|------------|---------|
| Western Digital SSD Dashboard version 2.3.0.0 w<br>installed. | as succe | ssfully    |         |
| Click on the Finish button to run the application.            |          |            |         |
|                                                               |          |            |         |
|                                                               |          |            |         |
| Version: 2,3,0,0                                              | Vi       | aw Delease | e Notes |
| Velson, 2.3.0.0                                               | VI       | ew Release | e notes |
| Western Digital.                                              |          | Finish     |         |

When the installation has completed successfully, click on the **Finish** button. This will automatically launch the Western Digital SSD Dashboard and load the Status section.

**Note:** To perform an application update, see Application Update.

#### Usage

The Western Digital SSD Dashboard automatically scans for Western Digital SSDs after it launches.

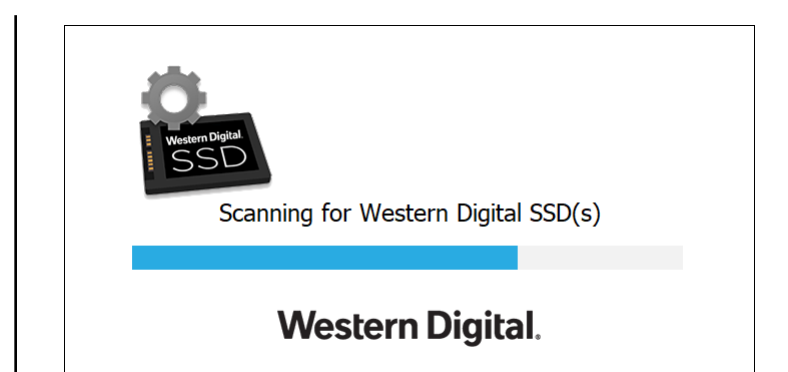

If a Western Digital SSD is connected to the system after Dashboard is launched, the Dashboard will automatically scan the system. It will add the drive as the current model if this is the only Western Digital drive in the system, or add it to the list of drives in the Select Drive drop-down. If, for some reason, you do not see the drive, click the **Refresh** icon in the upper right corner of the screen to rescan the system for Western Digital SSDs.

When all SSD drives have been detected, you can select a specific drive by clicking on the **Select drive** drop-down menu.

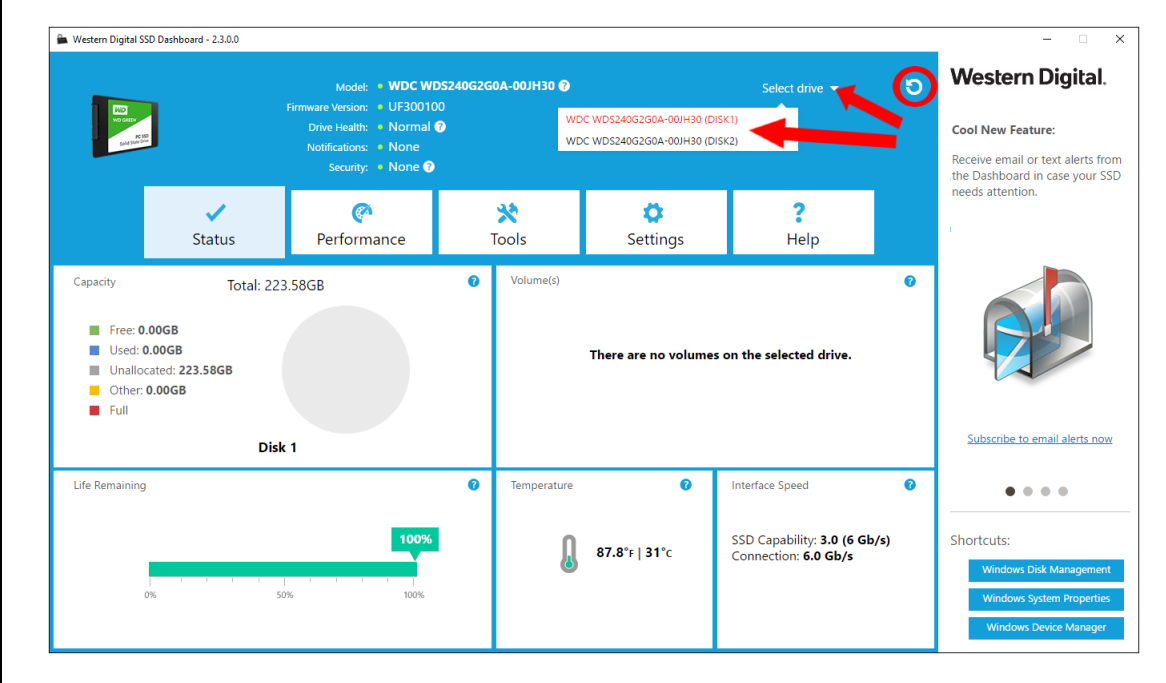

#### Status

This chapter contains the following sections.

- Status Section
- Capacity
- Volumes

- Life Remaining
- Temperature
- Interface Speed

#### Status Section

The Status section displays the overall state and health of the selected drive.

**Note:** To select an SSD drive, click the **Select drive** drop-down menu.

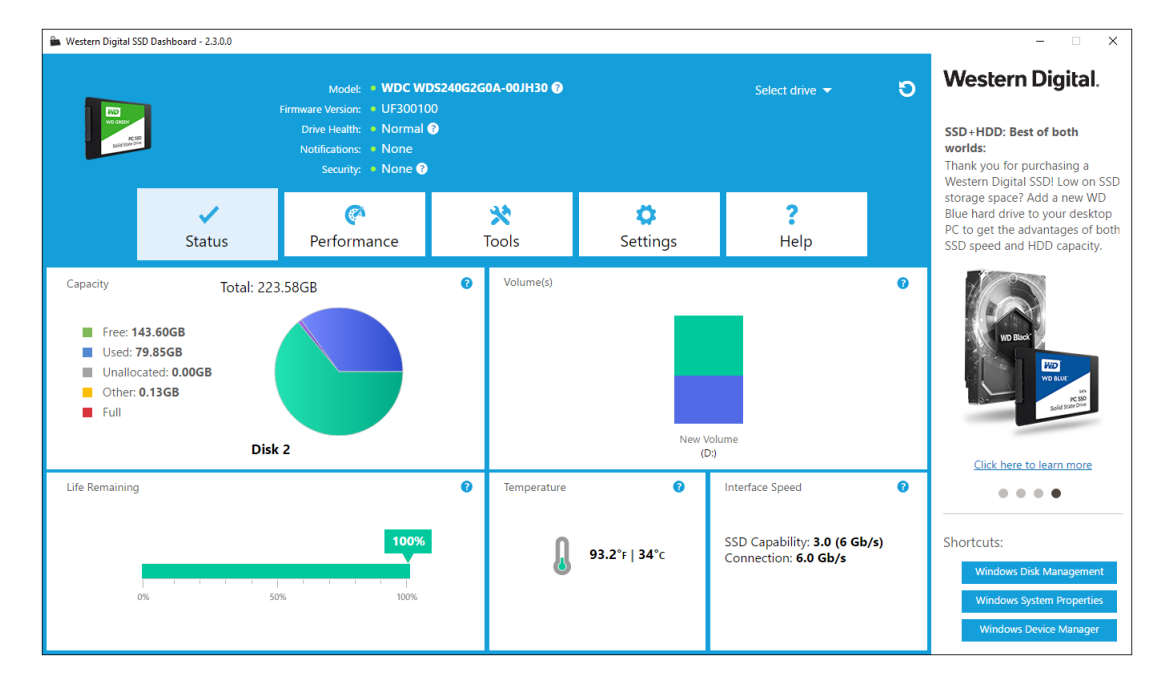

The following information is listed at the top of the Status screen:

- Model The product model name of the selected Western Digital SSD.
- Firmware Version The version number of the firmware installed on the selected Western Digital SSD.
- Drive Health Drive Health summarizes the current condition of the selected SSD based on Self-Monitoring, Analysis and Reporting Technology (S.M.A.R.T.) attributes.
  - Normal: The drive is in good condition.
  - Poor: The number of spare blocks has reached the minimum threshold or the drive is overheating. In the case of low spare-block count, replace this drive with a new Western Digital SSD.
- Notifications Notifications, such as software or firmware updates available or S.M.A.R.T. attribute warnings, will be displayed in this area.
- Security If the selected drive supports security, this area will be visible.
  - "Not Activated" displays if the security protocol is not active.

 If the security protocol is active, the name of the active security protocol displays, for example, "TCG Opal 2.0."

#### Capacity

As used for storage capacity on our packaging and device label, one gigabyte (GB) = one billion bytes and one terabyte (TB) = one trillion bytes. On the Western Digital SSD Dashboard and within Windows folders, total accessible capacity varies depending on operating environment and the capacity displayed is based on the Windows operating system's calculation method for total-reported capacity.

- Green Free space
- Blue Used space
- Gray Unallocated space
- Yellow Other
- Red Full

#### Volumes

The chart displays any drive volumes recognized by Windows.

- Green Free space
- Blue Used space
- Red No free space

#### Life Remaining

The Life Remaining percentage represents the remaining writes the selected drive can perform in its lifetime.

**Note:** If this feature is not supported by the drive, a "Not Supported" message will be displayed.

#### Temperature

The temperature reported by the SSD. The thermometer graphic displays one of two colors, as follows.

- Green Normal operation
- Yellow The SSD is currently overheating

#### Interface Speed

- SSD Capability The fastest speed supported by the drive.
- Connection The port connecting the SSD to the system.
- **Note:** For SATA SSD, the connection speed is the actual speed negotiated with the system. If the connection speed is lower than the SSD Capability

speed, the following message appears in red: For best performance, connect your SSD to a 6.0 Gb/s-capable port.

#### Performance

This chapter contains the following sections.

- Performance Chart
- Transfer Speed MB/s

- Transfer IOPS
- TRIM

#### **Performance Chart**

The Performance chart provides two different real time performance metrics: transfer speed MB/s (megabytes per second) and transfer IOPS (I/O operation count per second).

The chart scrolls from right to left and shows moving, 5-minute time line increments on the horizontal axis. The vertical axis of the chart will show either Transfer Speed MB/s or Transfer IOPS.

#### Transfer Speed MB/s

The SSD MB/s write and read speeds are shown in the chart with blue and green indicators, respectively.

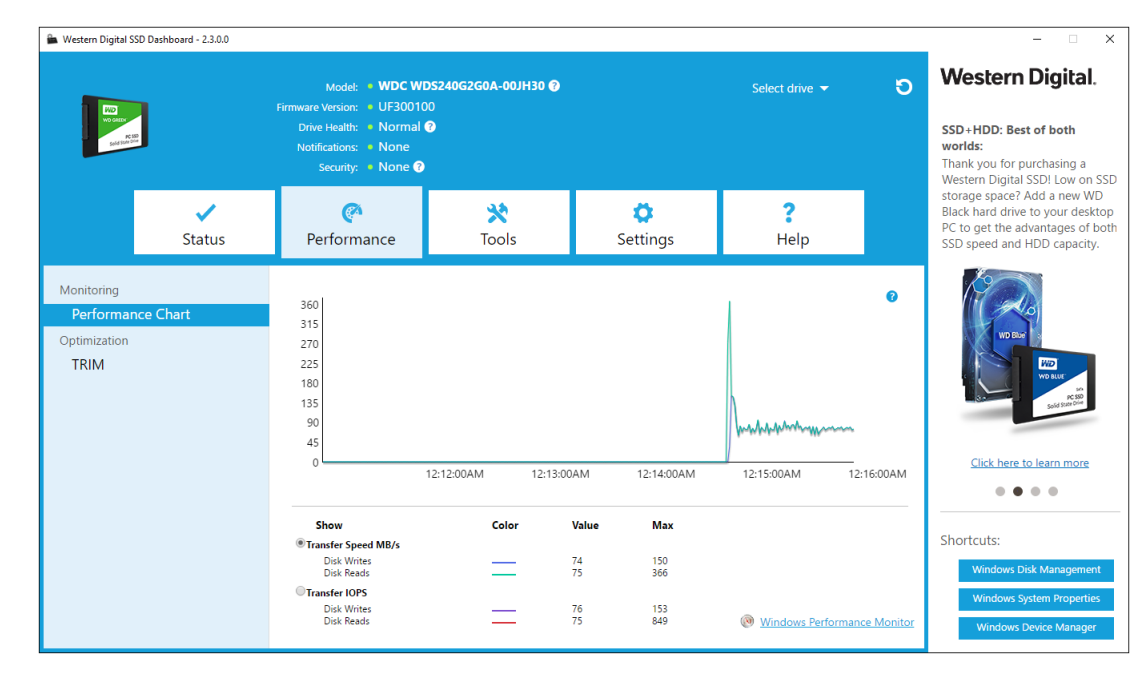

#### **Transfer IOPS**

The SSD I/O write and read speeds are shown in the chart with purple and red indicators, respectively.

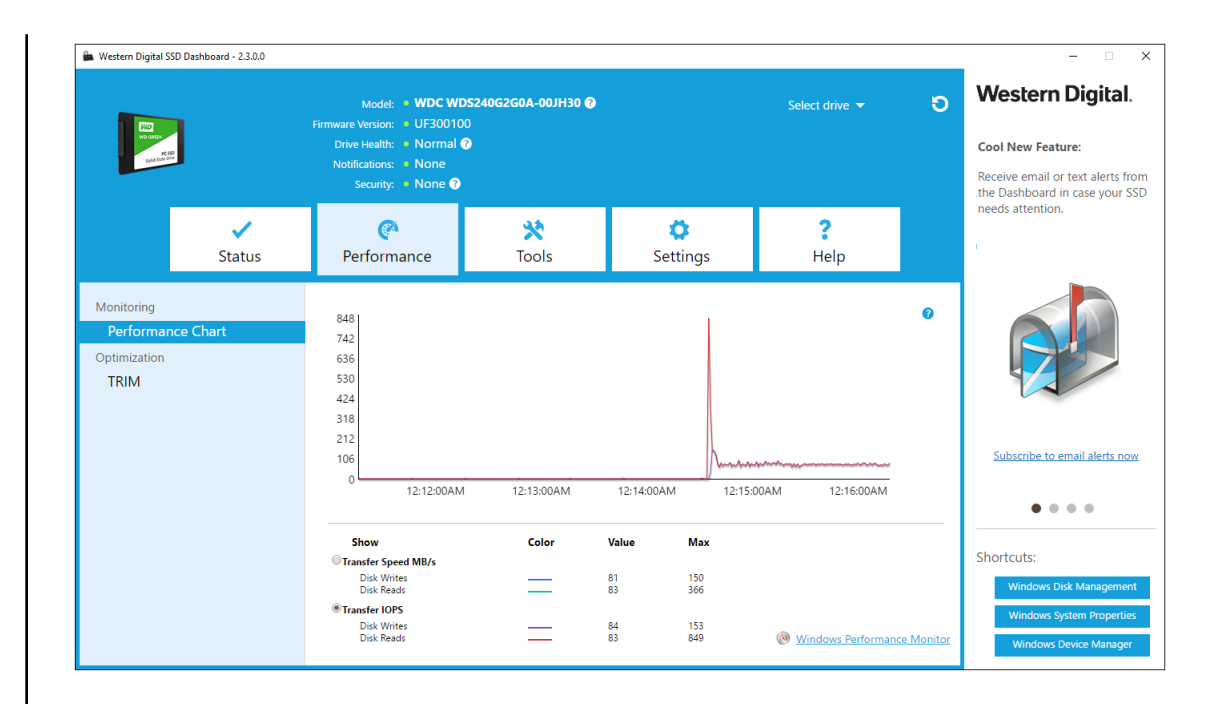

#### TRIM

(This feature will be displayed if the operating system supports it.) The TRIM function frees up space on the SSD that was used by files that have been deleted.

**Note:** Western Digital recommends that TRIM be run on a weekly basis.

- Click the Enable Windows TRIM checkbox to automatically run TRIM.
- Select Weekly, for the frequency, if available.
- Click **Run TRIM Now** to manually run TRIM.

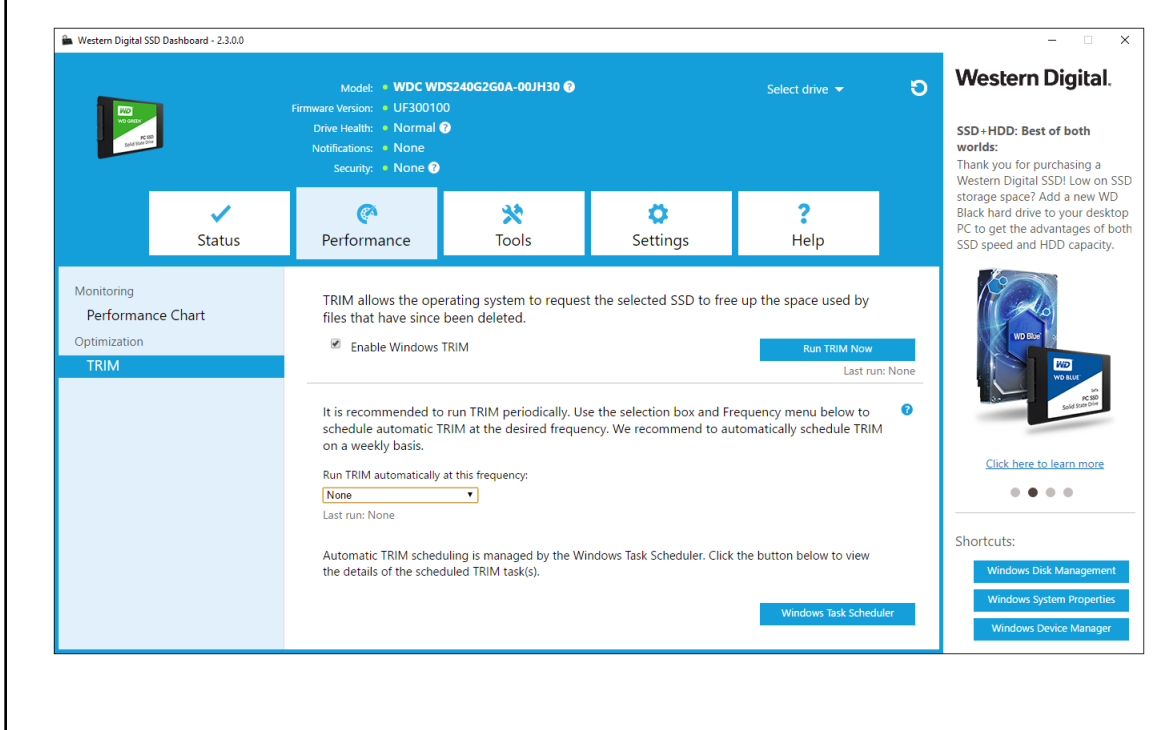

#### Tools

This chapter contains the following sections.

- Firmware Update
- Check for Updates
- Update Using Bootable USB • Drive
- Update Using File on My Computer
- Erase Drive—Secure Erase
- Delete User Data with Secure 
  Erase Drive . Erase
- Create a Bootable USB Drive
   S.M.A.R.T. for Secure Erase
- Sanitize
- Delete User Data with Sanitize
- Create a Bootable USB Drive with Sanitize
- - Bootable USB Drive for Erase Drive

- Diagnostic Short Test
- Diagnostic Extended Test
- Drive Details
- System Details

**Firmware Update** 

To avoid data loss, it is strongly recommended that you backup your Note: data before updating the firmware.

Click Update SSD Firmware to initiate a firmware update, or click on the Show More **Options** drop-down menu to choose from additional firmware update methods.

| CO<br>NORMAN<br>Kalanan                                                                                                    | Model: • WDC V<br>Firmware Version: • UJ1600<br>Drive Health: • Norma<br>Notifications: • None<br>Security: • None | VDS240G2G0B-00EPW0 ()<br>00 <u>New version available</u><br>1 () |                      | Select drive 👻   | O Western Digital.<br>SSD+HDD: Best of both<br>worlds:<br>Thank you for purchasing a<br>Western Digital SSD! I ow on SST                                                                                                    |
|----------------------------------------------------------------------------------------------------|----------------------------------------------------------------------------------------------------|------------------------------------------------------------------|----------------------|------------------|----------------------------------------------------------------------------------------------------|
| ✓<br>Statu:                                                                                                    | Performance                                                                                                    | 💥<br>Tools                                                       | <b>Ö</b><br>Settings | <b>?</b><br>Help | storage space? Add a new WD<br>Black hard drive to your desktop<br>PC to get the advantages of bot<br>SSD speed and HDD capacity.                                                                                                    |
| Drive Management<br>Firmware Update<br>Erase Drive<br>PSID Revert<br>Diagnostics<br>S.M.A.R.T<br>Advanced Information<br>Drive Details<br>System Details | <ul> <li>There is new New version: It</li> <li>Show More Options</li> </ul>                                        | v firmware available for th<br>µ190000                           | iis drive.           | Update SSD Firmw | Click here to learn more<br>Click here to learn more<br>Click here to lear |

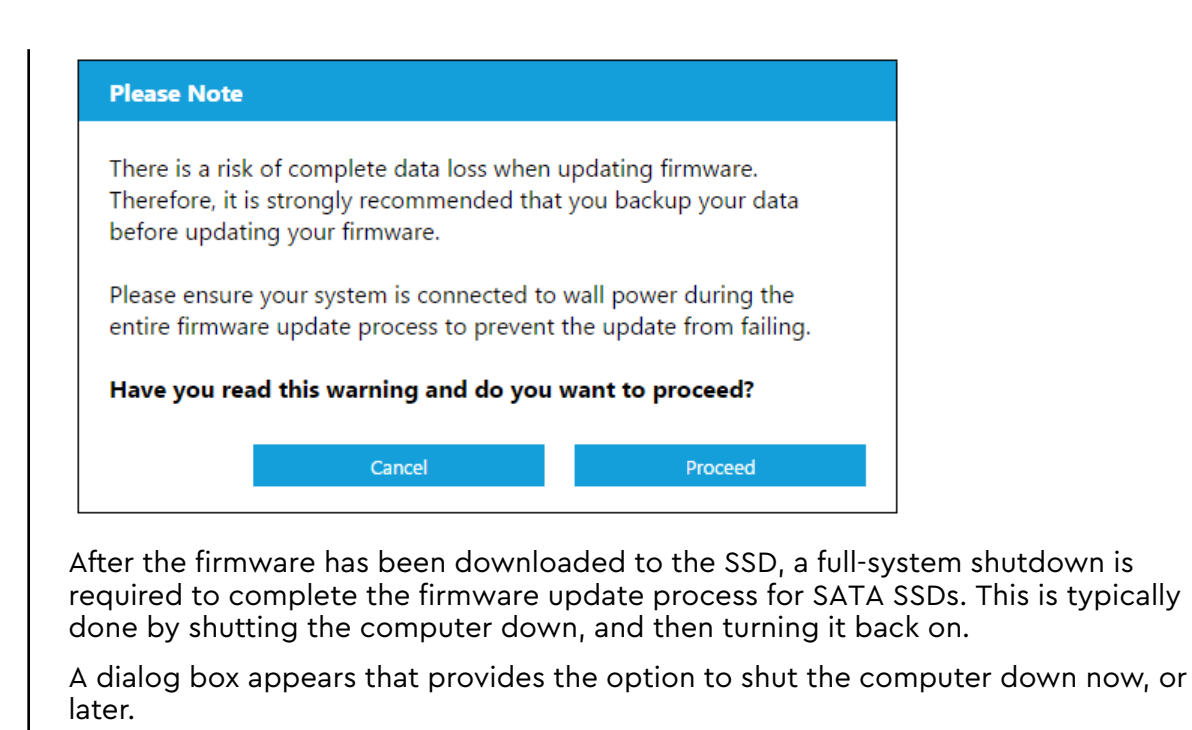

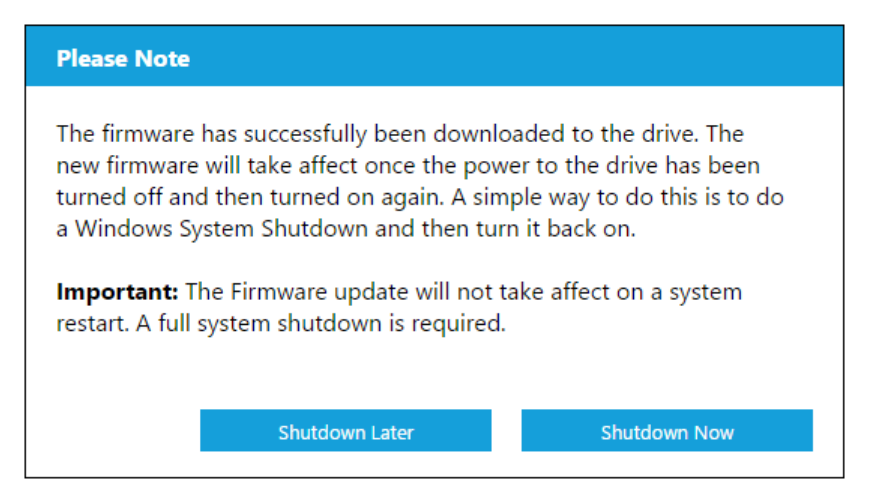

#### Check for Updates

Click **Check for Updates** to manually check if a firmware update is available for the selected drive.

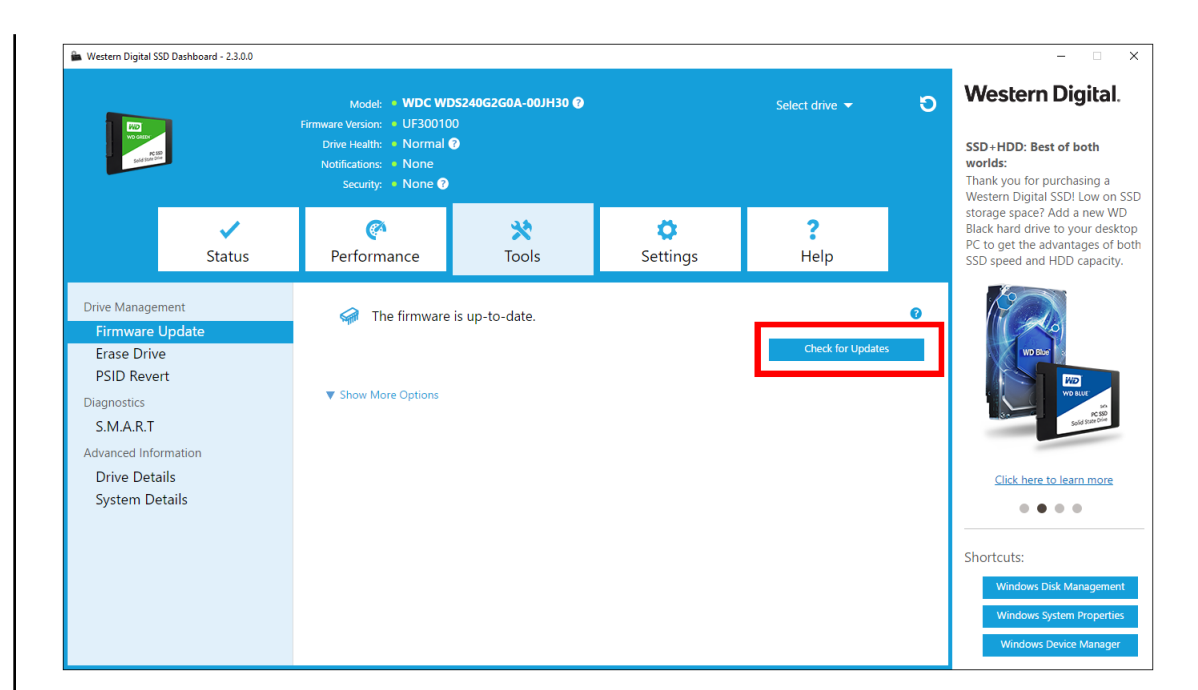

If a firmware update is found, the status message will change to "There is new firmware available for this drive," and the update options will be displayed.

| 🖀 Western Digital SSD Dashboard - 2.3.0.0                                                                                                    |                                                                                     |                                                |                      |                  | -                                                                                                    | • ×                                             |
|----------------------------------------------------------------------------------------------------|-------------------------------------------------------------------------------------|------------------------------------------------|----------------------|------------------|----------------------------------------------------------------------------------------------------|-------------------------------------------------|
|                                                                                                    | Model: • WDC WI<br>Firmware Version: • UJ16000                                      | DS240G2G0B-00EPW0 🕜<br>0 New version available |                      | Select drive 👻   | ອ Western Dig                                                                                            | ital.                                           |
| In the second second se | Drive Health: • Normal (<br>Notifications: • None<br>Security: • None ?             | 0                                              |                      |                  | SSD+HDD: Best of bo<br>worlds:<br>Thank you for purchasi<br>Western Dinital SSD! /                       | ing a                                           |
| ✓<br>Status                                                                                                    | Performance                                                                         | 💥<br>Tools                                     | <b>Ö</b><br>Settings | <b>?</b><br>Help | storage space? Add a n<br>Black hard drive to you<br>PC to get the advantag<br>SSD speed and HDD ca      | new WD<br>Ir desktop<br>Jes of both<br>apacity. |
| Drive Management<br>Firmware Update<br>Erase Drive<br>PSID Revert<br>Diagnostics<br>S.M.A.R.T<br>Advanced Information<br>Drive Details<br>System Details                                                                                                    | <ul> <li>✓ There is new<br/>New version: UJ</li> <li>▼ Show More Options</li> </ul> | firmware available for th                      | is drive.            | Update SSD Firmw | Click here to learn<br>Click here to learn<br>Chirdws Disk Mark<br>Windows System Pf<br>Windows Desice M | agement<br>roperties<br>Aanager                 |

#### Update Using Bootable USB Drive

**Note:** The USB must be formatted in order for the Dashboard to recognize it. During USB creation, it will automatically be re-formatted to FAT32. All data will be permanently erased from the USB device.

| Western Digital SSI                                                                  | 0 Dashboard - 2.3.0.0 | Model: • WDC WD<br>Firmware Version: • UJ160000<br>Drive Health: • Normal<br>Notification: • None | DS240G2G0B-00EPW0 🕢<br>D <u>New version available</u><br>D |                      | Select drive 👻     | SSD+H<br>worlds                                              | – – ×                                                                                                    |
|--------------------------------------------------------------------------------------|-----------------------|---------------------------------------------------------------------------------------------------|------------------------------------------------------------|----------------------|--------------------|--------------------------------------------------------------|----------------------------------------------------------------------------------------------------|
|                                                                                      | ✓<br>Status           | security: • None •<br>•<br>Performance                                                            | 🗙<br>Tools                                                 | <b>Ö</b><br>Settings | <b>?</b><br>Help   | Thank y<br>Wester<br>storage<br>Black h<br>PC to g<br>SSD sp | ou for purchasing a<br>h Digital SSD! Low on SSI<br>space? Add a new WD<br>ard drive to your desktop<br>et the advantages of bot<br>sed and HDD capacity. |
| Drive Managem<br>Firmware U<br>Erase Drive<br>PSID Rever<br>Diagnostics<br>S.M.A.R.T | ient<br>Ipdate<br>t   | There is new f<br>New version: UJ<br>Hide Options                                                 | firmware available for th<br>190000<br>le USB drive        | is drive.            | Update SSD Firmwar | 0<br>e<br>0                                                  |                                                                                                    |
| Advanced Infor<br>Drive Detai<br>System Det                                          | mation<br>Is<br>ails  | No USE                                                                                            | 8 Drive Found                                              | C                    | Create USB Drive   | ۵                                                            | ick here to learn more                                                                                                    |
|                                                                                      |                       | Update using f                                                                                    | file on my computer                                        |                      | Select File        | Shortc     w                                                 | uts:<br>indows Disk Management<br>indows System Properties<br>Vindows Device Manager                                                                      |

- 1. Insert a formatted USB drive. If the USB drive is not automatically detected, click the **refresh** icon next to the "No USB Drive Found" drop-down.
- 2. Before proceeding, backup any existing data on the USB drive.
- 3. Click the drop-down list to select the USB drive.

**Note:** If the USB drive is not listed, click the Refresh icon next to the drop-down list to scan for the USB drive.

4. Click Create USB Drive.

#### Update Using File on My Computer

**Note:** Only use compatible firmware update files for this process.

If you have already downloaded the specific firmware file that should be used for the update, click **Select File**.

User Manual

A confirmation dialog box appears.

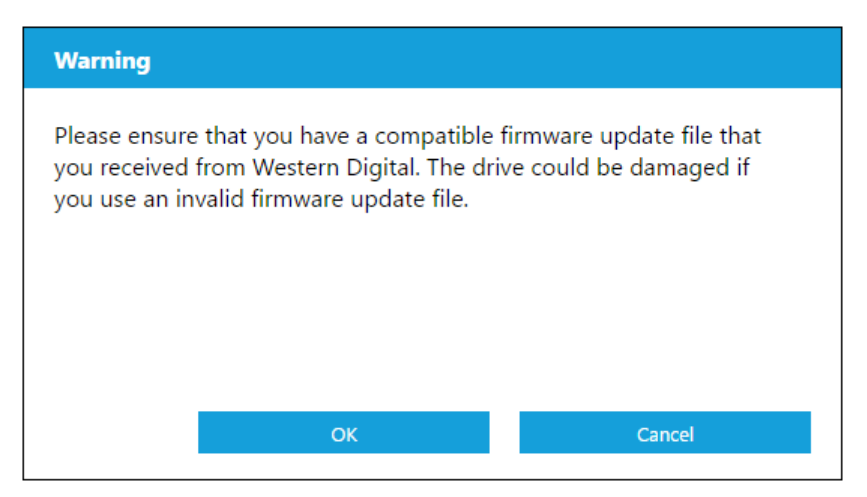

#### Erase Drive—Secure Erase

Secure Erase permanently destroys all user data on the selected SSD.

**Note:** Secure Erase deletes the mapping table on the selected SSD, but it does not erase all blocks that have been written to. This makes Secure Erase a faster "erase" option than the Sanitize function (also see Sanitize).

Secure Erase can only be performed on an SSD that is not the boot drive. However, if the SSD is the boot drive, the Secure Erase function can be performed from a formatted USB. See Create a Bootable USB Drive for Secure Erase.

#### Delete User Data with Secure Erase

The name of the selected SSD appears next to Model.

- **Note:** Ensure that the correct SSD is selected on a system with more than one SSD. The Secure Erase function permanently destroys all user data on the selected SSD.
- 1. In the blue section at the top of the Dashboard, click the **Select drive** dropdown menu to select the SSD on which all user data will be permanently deleted.
  - **Note:** If the SSD to be deleted is not listed, click the **Refresh** icon next to the Select drive drop-down menu to scan for the SSD.

🚔 Western Digital SSD Dashboard - 2.3.0.0 Western Digital. Model: • WDC WDS240G2G0A-00JH30 🚱 Ð VDC WDS240G2G0A-00JH30 (DISK1 ve Health: 🔹 Normal 📀 Cool New Feature: WDC WDS240G2G0A-001H30 (DISK2) tifications: • None Security: • None ? Receive email or text alerts from the Dashboard in case your SSD needs attention. 1 Ø X Ö ? Status Performance Tools Settings Help

2. Click Erase Now next to Secure Erase to delete all user data and leave the drive in an unformatted state.

| Western Digital SSD                                                                                                    | ) Dashboard - 2.3.0.0                       | Model: • WDC WE<br>Firmware Version: • UF30010<br>Drive Health: • Normal 4<br>Notifications: • None<br>Security: • None <b>@</b>                                  | DS240G2G0A-00JH30 🖗<br>10<br>D                                                      |               | Select drive 🔻                            | ΰ | -      -      ×      Western Digital.      SSD+HDD: Best of both     worlds:     Thank you for purchasing a     Western Philaid SSNL Long on SSN                                                                                                    |
|----------------------------------------------------------------------------------------------------|---------------------------------------------|----------------------------------------------------------------------------------------------------|-------------------------------------------------------------------------------------|---------------|-------------------------------------------|---|----------------------------------------------------------------------------------------------------|
|                                                                                                    | <b>✓</b><br>Status                          | <b>(</b><br>Performance                                                                                                    | 💥<br>Tools                                                                          | Ö<br>Settings | <b>?</b><br>Help                          |   | storage space? Add a new WD<br>Black hard drive to your desktop<br>PC to get the advantages of both<br>SSD speed and HDD capacity.                                                                                                    |
| Drive Managem<br>Firmware U<br>Erase Drive<br>PSID Revert<br>Diagnostics<br>S.M.A.R.T<br>Advanced Inforr<br>Drive Detail<br>System Deta | ient<br>Ipdate<br>t<br>mation<br>Is<br>ails | Model String: WDC WDS<br>Serial Number: 1735714<br>Secure Erase<br>Secure Erase will era<br>Create a bootable I<br>E:(7GB)<br>Sanitize<br>Sanitize will erase all | 224002500A-00JH30<br>44011<br>USB drive to perform Secure<br>The data on the drive. | e Erase.      | Erase Now<br>Create USB Driv<br>Erase Now | 0 | Lick here to learn more<br>O Constant of the second second s |
|                                                                                                    |                                             | Create a bootable l<br>E:(7GB)                                                                                                    | USB drive to perform Saniti                                                         | ze.           | Create USB Drive                          | 2 | Windows Disk Management<br>Windows System Properties<br>Windows Device Manager                                                                                                    |

#### Create a Bootable USB Drive for Secure Erase

**Note:** The USB drive must be formatted as a FAT or FAT32 file system.

- **1.** Insert a formatted USB drive.
- 2. Before proceeding, backup any existing data on the USB drive.
- 3. Click the drop-down list to select the USB drive.

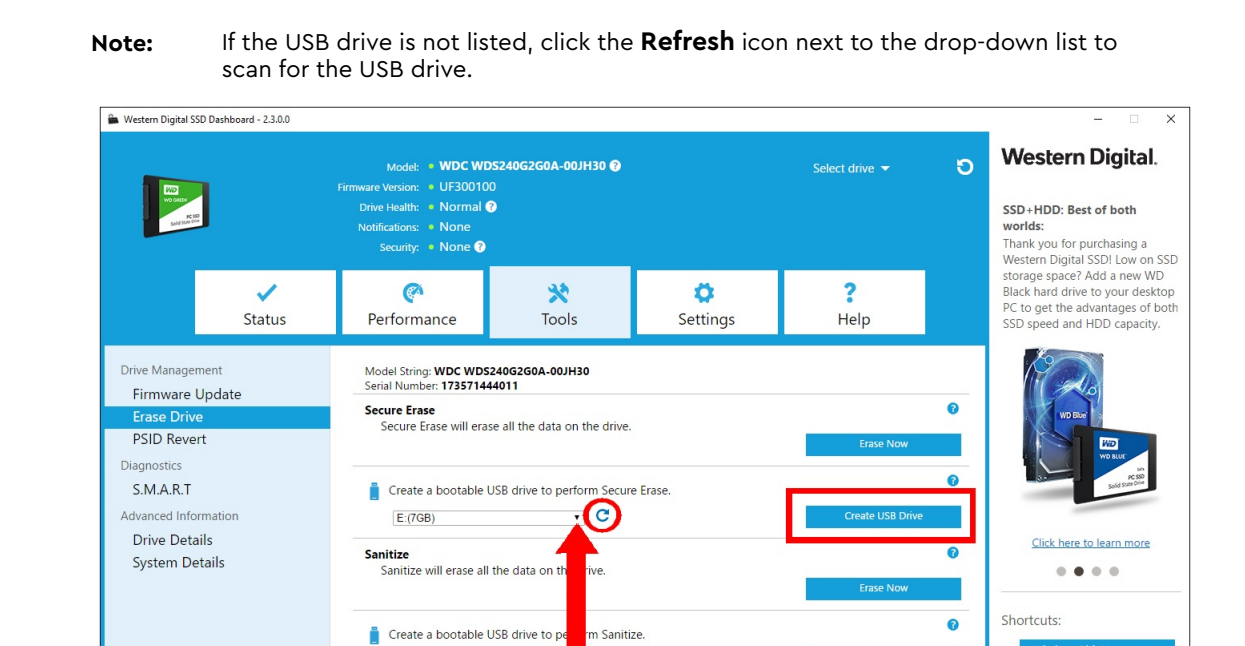

4. Click Create USB Drive.

#### Sanitize

Sanitize permanently destroys all user data on the SSD.

E:(7GB)

**Note:** Sanitize deletes the mapping table and erases all blocks that have been written to on the selected SSD. This makes Sanitize a slower "erase" option than the Secure Erase function (also see Secure Erase).

·C

Create USB Drive

Sanitize can only be performed on an SSD that is not the boot drive. However, if the SSD is the boot drive, the Sanitize function can be performed from a formatted USB. See Create a Bootable USB Drive for Secure Erase.

#### Delete User Data with Sanitize

- **Note:** Ensure that the correct SSD is selected on a system with more than one SSD. The Sanitize function permanently destroys all user data on the selected SSD.
- 1. In the blue section at the top of the Dashboard, click the **Select drive** dropdown menu to select the SSD on which all user data will be permanently deleted.
  - **Note:** If the SSD to be deleted is not listed, click the **Refresh** icon next to the Select drive drop-down menu to scan for the SSD.

The name of the selected SSD appears next to Model.

## 2. Click **Erase Now** next to **Sanitize** to delete all user data and leave the drive in an unformatted state.

| 🚔 Western Digital SSD                                                                                                    | Dashboard - 2.3.0.0                      |                                                                                                    |                                                                                                    |                      |                                                                |   | - 🗆 X                                                                                                    |
|----------------------------------------------------------------------------------------------------|------------------------------------------|----------------------------------------------------------------------------------------------------|----------------------------------------------------------------------------------------------------|----------------------|----------------------------------------------------------------|---|----------------------------------------------------------------------------------------------------|
| KO<br>V OKIV<br>Mikino Mi                                                                                                  |                                          | Model: • WDC WD<br>Firmware Version: • UF30010/<br>Drive Health: • Normal €<br>Notifications: • None<br>Security: • None ₽                                                                             | <b>S240G2GOA-00JH30 @</b><br>0<br><b>9</b>                                                                                                    |                      | Select drive 👻                                                 | G | Western Digital.<br>SSD+HDD: Best of both<br>worlds:<br>Thank you for purchasing a<br>Western Digital SSDI Low on SSD              |
|                                                                                                    | <b>√</b><br>Status                       | (Performance                                                                                                    | 💥<br>Tools                                                                                                    | <b>Ö</b><br>Settings | <b>?</b><br>Help                                               |   | storage space? Add a new WD<br>Black hard drive to your desktop<br>PC to get the advantages of both<br>SSD speed and HDD capacity. |
| Drive Manageme<br>Firmware Uţ<br>PSID Revert<br>Diagnostics<br>S.M.A.R.T<br>Advanced Inform<br>Drive Detail<br>System Deta | ent<br>pdate<br>:<br>nation<br>s<br>ails | Model String: WDC WDS:<br>Serial Number: 17357144<br>Secure Erase<br>Secure Erase will erase<br>Create a bootable U<br>E:(7GB)<br>Sanitize<br>Sanitize will erase all<br>Create a bootable U<br>E(7GB) | 24062600-00JH30<br>14011<br>JSB drive to perform Secure<br>JSB drive to perform Secure<br>the data on the drive.<br>JSB drive to perform Sanitti | e Erase.<br>ze.      | Erase Now<br>Create U58 Drive<br>Erase Now<br>Create U58 Drive | 0 | Click here to learn more     O     Shortcuts:     Windows Disk Management   Windows System Properties                              |

#### Create a Bootable USB Drive with Sanitize

- 1. Insert a formatted USB drive.
- 2. Before proceeding, backup any existing data on the USB drive.
- 3. Click the drop-down list to select the USB drive.
  - **Note:** If the USB drive is not listed, click the **Refresh** icon next to the drop-down list to scan for the USB drive.

| HUP<br>WO denor<br>Kittison davi                                            |                    | Model: • WDC WD<br>Firmware Version: • UF300100<br>Drive Health: • Normal €<br>Notifications: • None<br>Security: • None € | S240G2G0A-00JH30 ?                                     |                      | Select drive 🔫                | Θ           | VVestern Digital.<br>SSD+HDD: Best of both<br>worlds:<br>Thank you for purchasing a<br>Western Digital SSD! Low on         |
|-----------------------------------------------------------------------------|--------------------|----------------------------------------------------------------------------------------------------|--------------------------------------------------------|----------------------|-------------------------------|-------------|----------------------------------------------------------------------------------------------------|
|                                                                             | <b>√</b><br>Status | Performance                                                                                                    | 💥<br>Tools                                             | <b>Ö</b><br>Settings | <b>?</b><br>Help              |             | storage space? Add a new W<br>Black hard drive to your desk<br>PC to get the advantages of I<br>SSD speed and HDD capacity |
| Drive Manageme<br>Firmware Up<br>Erase Drive<br>PSID Revert                 | nt<br>odate        | Model String: WDC WDS;<br>Serial Number: 17357144<br>Secure Erase<br>Secure Erase will eras                                | 240G2G0A-00JH30<br>4011<br>e all the data on the drive |                      | Erase Now                     | 0           |                                                                                                    |
| Diagnostics<br>S.M.A.R.T<br>Advanced Inform<br>Drive Details<br>System Deta | ation<br>;<br>ils  | Create a bootable U<br>E:(7GB)<br>Sanitize<br>Sanitize will erase all                                                      | ISB drive to perform Secur                             | re Erase.            | Create USB Drive<br>Erase Now | 0<br>:<br>0 | Click here to learn more                                                                                                   |
|                                                                             |                    | Create a bootable U<br>E:(7GB)                                                                                             | JSB drive to perform Sanit                             | ize.                 | Create USB Drive              | •           | Shortcuts:<br>Windows Disk Manageme<br>Windows System Properti<br>Windows Device Manage                                    |

4. Click Create USB Drive.

#### Erase Drive (WD Black)

Erase Drive permanently destroys all user data on the selected SSD. This function currently only supports WD Black PCIe SSD, and it will not be visible unless a WD Black PCIe SSD is connected and detected by the Western Digital SSD Dashboard software.

**Note:** Erase Drive deletes the mapping table on the selected SSD, but it does not erase all blocks that have been written to.

| Western Digital SSD Dashbo                                           | oard - 2.3.0.0 | Model: • WDC WDS<br>Firmware Version: • B35900WD                                                     | 5512G1X0C-00ENX0 🚱                                         |                            | Select drive 🔻              | G | – – ×<br>Western Digital.                                                                       |
|----------------------------------------------------------------------|----------------|----------------------------------------------------------------------------------------------------|------------------------------------------------------------|----------------------------|-----------------------------|---|-------------------------------------------------------------------------------------------------|
| VORLEY RO                                                            |                | Drive Health: • Normal ?                                                                             |                                                            |                            |                             |   | Cool New Feature:                                                                               |
|                                                                      |                | Security: • None ?                                                                                   |                                                            |                            |                             |   | Receive email or text alerts from the Dashboard in case your SSD                                |
|                                                                      | ✓<br>Status    | وم<br>Performance                                                                                    | 💸<br>Tools                                                 | Ö<br>Settings              | <b>?</b><br>Help            |   | needs attention.                                                                                |
| Drive Management<br>Firmware Update<br>Erase Drive<br>Diagnostics    | 9              | Model String: WD BLACK<br>Serial Number: 164230620<br>After you erase the dr<br>cannot be recovered. | Solid State Drive<br>2071<br>ive, all user data will be pe | ermanently destroyed on th | e selected drive. This data | Ø |                                                                                                 |
| S.M.A.R.T<br>Advanced Information<br>Drive Details<br>System Details |                | Create a bootable U<br>F:(7GB)                                                                       | SB drive to perform Erase.                                 |                            | Create USB Drive            | 0 | Subscribe to email alerts now                                                                   |
|                                                                      |                |                                                                                                    |                                                            |                            |                             |   | Shortcuts:     Windows Disk Management     Windows System Properties     Windows Device Manager |

#### Bootable USB Drive for Erase Drive (WD Black)

**Note:** The USB drive will be formatted as a FAT32 system.

- 1. Insert a formatted USB drive.
- 2. Before proceeding, backup any existing data on the USB drive.
- **3.** Click the drop-down list to select the USB drive. Note: If the USB drive is not listed, click the Refresh icon next to the drop-down list to scan for the USB drive.
- 4. Click Create USB Drive.

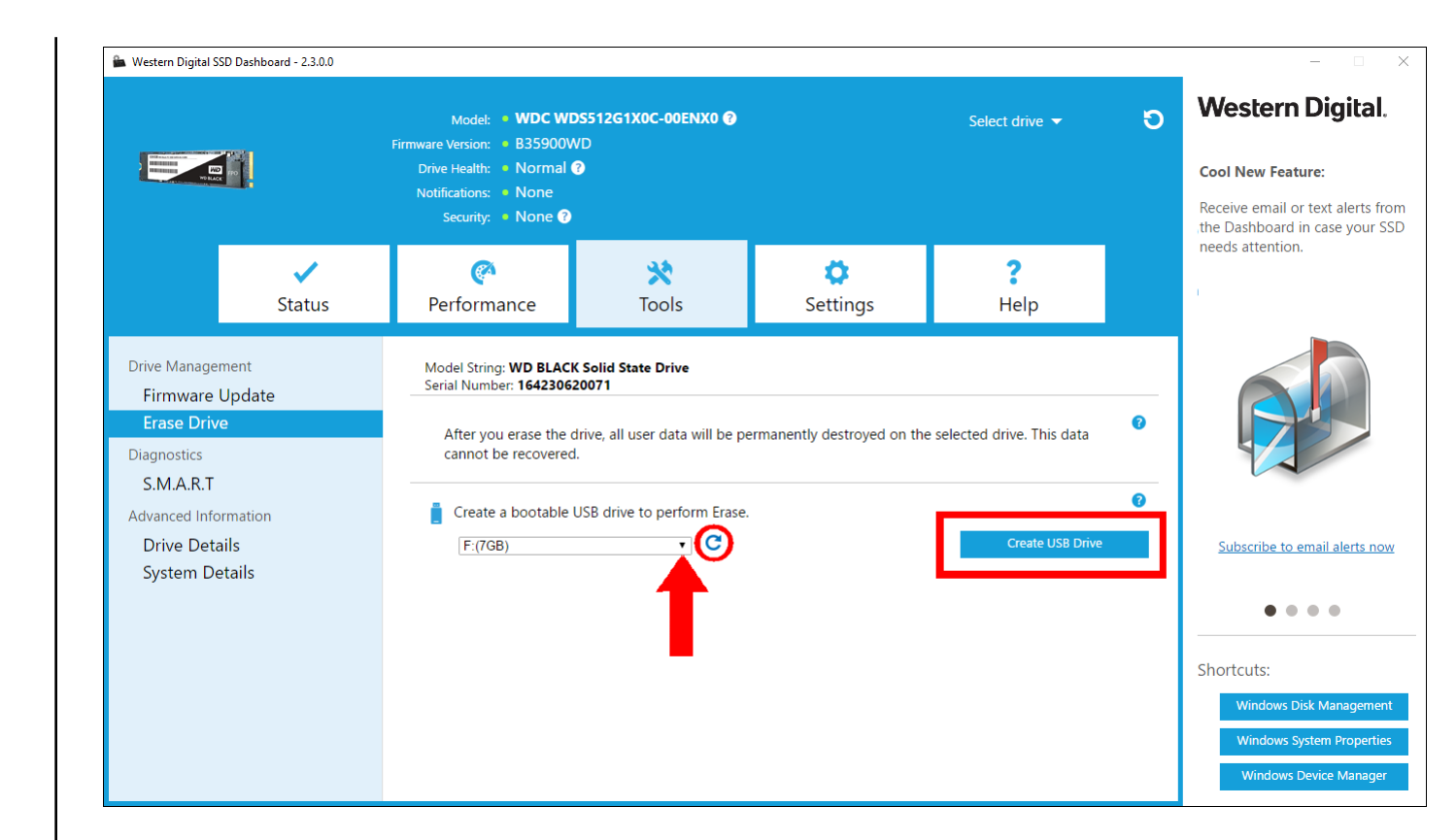

#### S.M.A.R.T.

S.M.A.R.T. (Self-Monitoring, Analysis and Reporting Technology) is an industrystandard drive monitoring system.

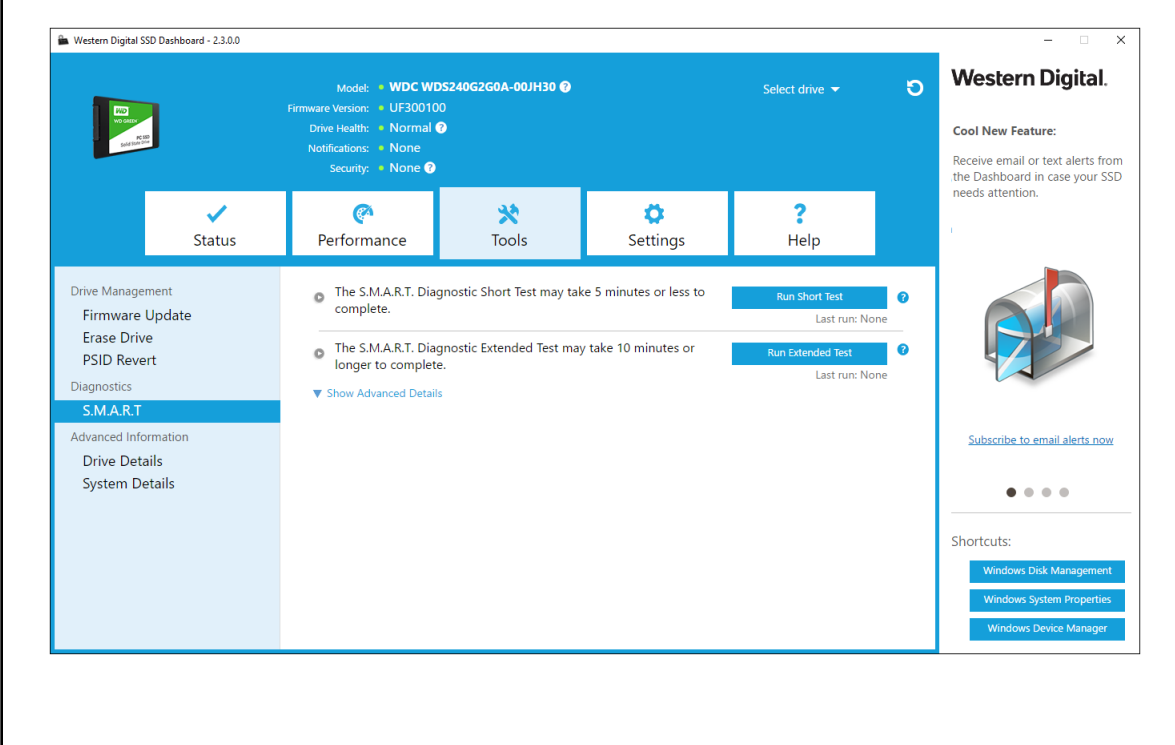

#### **Diagnostic Short Test**

The S.M.A.R.T. Diagnostic Short Test runs automatically run every time the Western Digital SSD Dashboard application is launched. It is a quick, drive health test as defined by the S.M.A.R.T. specification.

**Note:** For WD Black PCIe SSD in systems running iRST drivers, this diagnostic short/extended test is not supported due to driver limitations.

#### **Diagnostic Extended Test**

The S.M.A.R.T. Diagnostic Extended Test is an extended drive health test as defined by the S.M.A.R.T. specification. The Western Digital SSD Dashboard cannot be used while the test is running. However, you can cancel the test at any time.

| S.M.A.R.T. Diagnostic             |        |
|-----------------------------------|--------|
| Running S.M.A.R.T. Extended Test. |        |
|                                   |        |
|                                   |        |
|                                   |        |
| 10%                               |        |
|                                   | Cancel |

If the test is successful, the progress status changes to a green, test complete message.

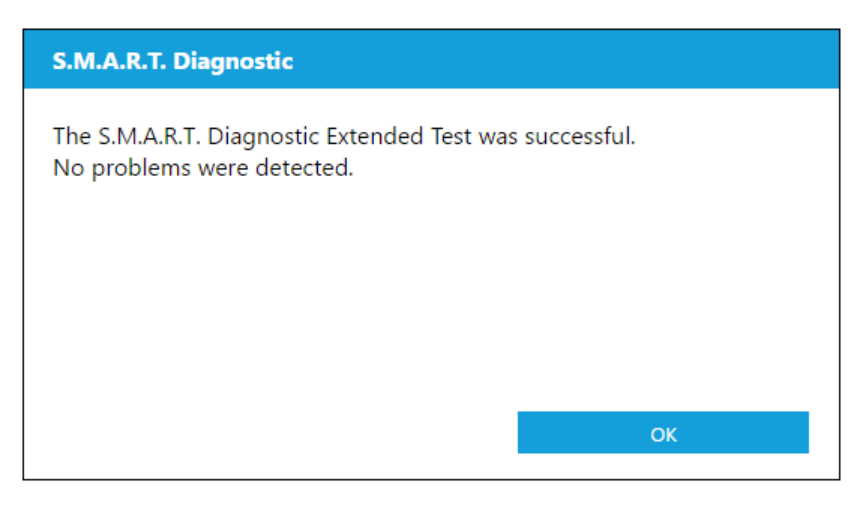

If the test is unsuccessful, click the provided link to go to the test details.

#### **Drive Details**

Drive Details displays the following information for the selected drive:

- Model Name
- Model String
- NVMe Revision / SATA Revision
- NVMe Link Speed / SATA Link Speed
- Serial Number
- Maximum LBA
- World Wide Name (a unique identifier used for storage technologies)
- 4K Alignment

For additional information, click **Show Advanced Details**.

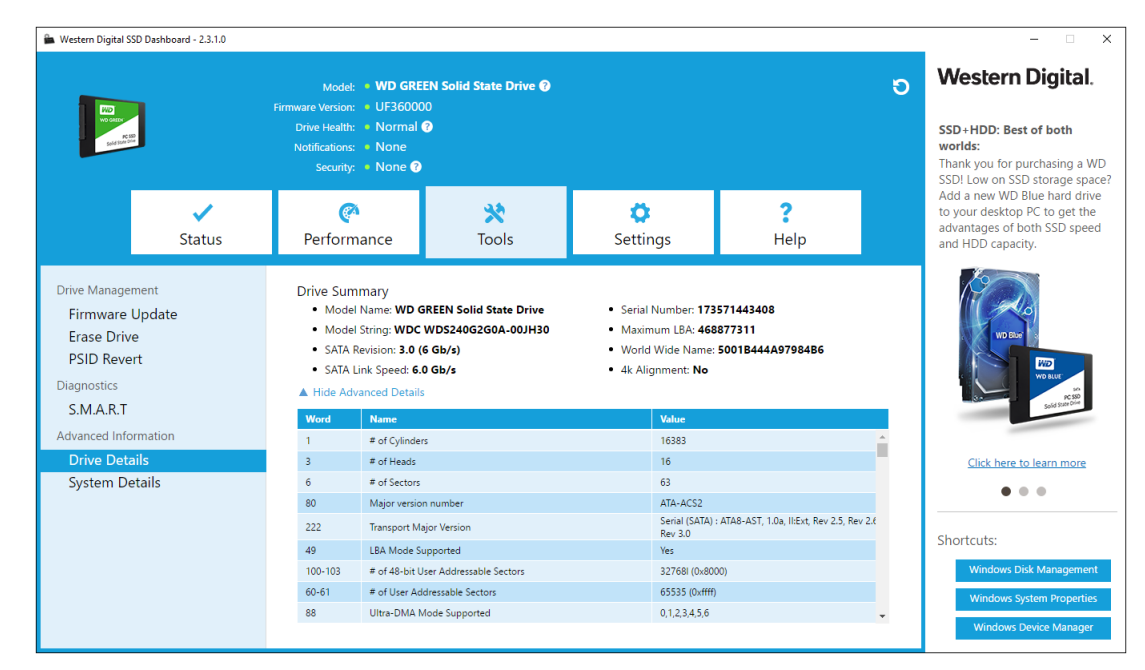

#### System Details

System Details displays information about the operating system, computer hardware, and ATA controller(s) used in the system on which Western Digital SSD Dashboard is installed.

#### Settings

This chapter contains the following sections.

Application Update

- Select Language
- Starting Western Digital SSD Dashboard with Windows Startup

#### **Application Update**

If a newer version of the application is available, a message will be displayed in the Notifications area.

Clicking on the **New Application Available** link will take you to the Settings section, which will display the number of the new version available. Click on **Update Western Digital SSD Dashboard** to initiate the update.

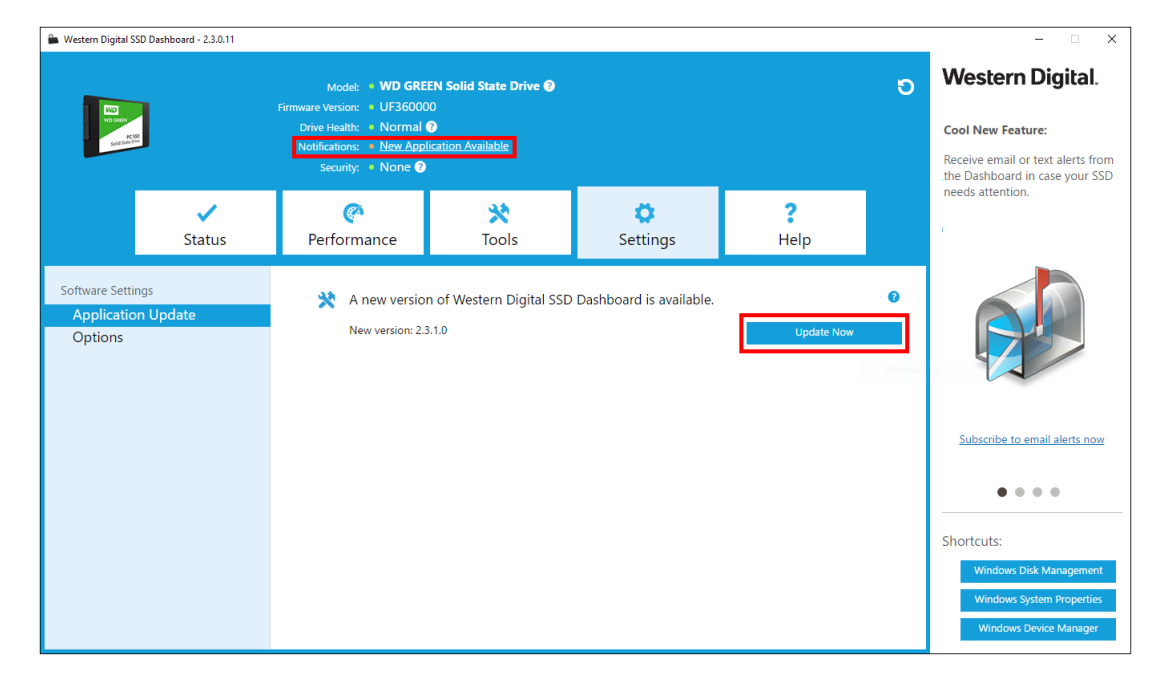

Click OK to confirm and proceed with the application update. After the update has finished downloading, the installation process will begin.

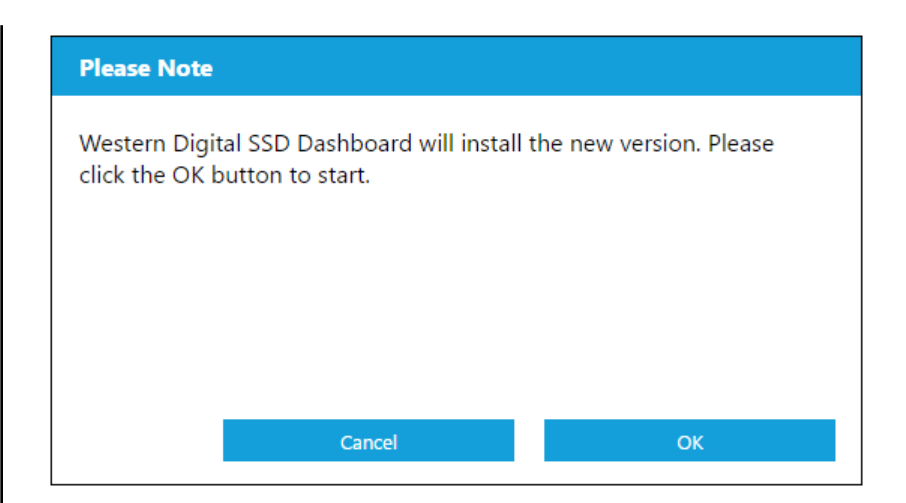

# Starting Western Digital SSD Dashboard with Windows Startup

To launch the Western Digital SSD Dashboard at Windows startup, check **Start SSD Dashboard with Windows startup**.

To open the Western Digital SSD Dashboard in Windows' system tray on the taskbar, check **Start minimized**.

| 🛍 Western Digital S                                   | SD Dashboard - 2.3.0.0 |                                                                                                    |                               |                      |                  |   | - 🗆 X                                                                                                    |
|-------------------------------------------------------|------------------------|----------------------------------------------------------------------------------------------------|-------------------------------|----------------------|------------------|---|----------------------------------------------------------------------------------------------------|
| VE DATE<br>No date<br>No date<br>No date              | 2                      | Model: • WDC WD<br>Firmware Version: • UF30010<br>Drive Health: • Normal •<br>Notifications: • None<br>Security: • None • | 95240G2G0A-00JH30 🕢<br>0<br>D |                      | Select drive 👻   | G | Western Digital.<br>SSD+HDD: Best of both<br>worlds:<br>Thank you for purchasing a<br>Western Digital SSDL low on SSD.                                 |
|                                                       | ✓<br>Status            | Performance                                                                                                    | 💥<br>Tools                    | <b>Č</b><br>Settings | <b>?</b><br>Help |   | storage space? Add a new WD<br>Black hard drive to your desktop<br>PC to get the advantages of both<br>SSD speed and HDD capacity.                     |
| Software Setti<br>Applicatic<br>Options<br>Email Aler | ngs<br>in Update<br>ts | Start SSD Dashbo                                                                                                    | •rd with Windows startup      |                      |                  | 0 | Lick here to learn more<br>Click here to learn more<br>Shortcuts:<br>Mindows Disk Management<br>Windows System Properties<br>Windows System Properties |

#### Select Language

Click the **Select Language** drop-down menu to select the display language of the Western Digital SSD Dashboard.

| HD<br>Wolder<br>Sald Section                                              |                    | Model: • WDC WD<br>Firmware Version: • UF300100<br>Drive Health: • Normal (<br>Notifications: • None<br>Security: • None () | S240G2G0A-00JH30 🕐       |                      | Select drive 🔻   | 5 | SSD+HDD: Best of both<br>worlds:<br>Thank you for purchasing a<br>Western Digital SSD! I ow on S <sup>4</sup>                   |
|---------------------------------------------------------------------------|--------------------|----------------------------------------------------------------------------------------------------|--------------------------|----------------------|------------------|---|----------------------------------------------------------------------------------------------------|
|                                                                           | <b>√</b><br>Status | <b>(</b><br>Performance                                                                                                    | X<br>Tools               | <b>Ö</b><br>Settings | <b>?</b><br>Help |   | storage space? Add a new WD<br>Black hard drive to your deskto<br>PC to get the advantages of bo<br>SSD speed and HDD capacity. |
| oftware Settings<br>Application I<br><mark>Options</mark><br>Email Alerts | s<br>Update        | <ul> <li>Start SSD Dashboa</li> <li>Start minimized</li> </ul>                                                              | ard with Windows startup | •                    |                  | 0 |                                                                                                    |
|                                                                           |                    | Select Language:<br>English                                                                                                 | Y                        |                      |                  |   | Click here to learn more                                                                                                    |
|                                                                           |                    |                                                                                                    |                          |                      |                  |   | Shortcuts:<br>Windows Disk Management                                                                                           |
|                                                                           |                    |                                                                                                    |                          |                      |                  |   | Windows System Properties                                                                                                    |

#### Help

6

This chapter contains the following sections.

- Online Support
- Generate Report
- About Western Digital SSD Dashboard

#### **Online Support**

The Online Support section contains links to the Western Digital Support website, where you'll find product-specific information and user guides, a searchable Knowledge Base, and the Western Digital Community forum.

The Software & Downloads link takes you to the latest product and application software and firmware versions, and when specialized support is required, use the Get Help - Create a Support Case form.

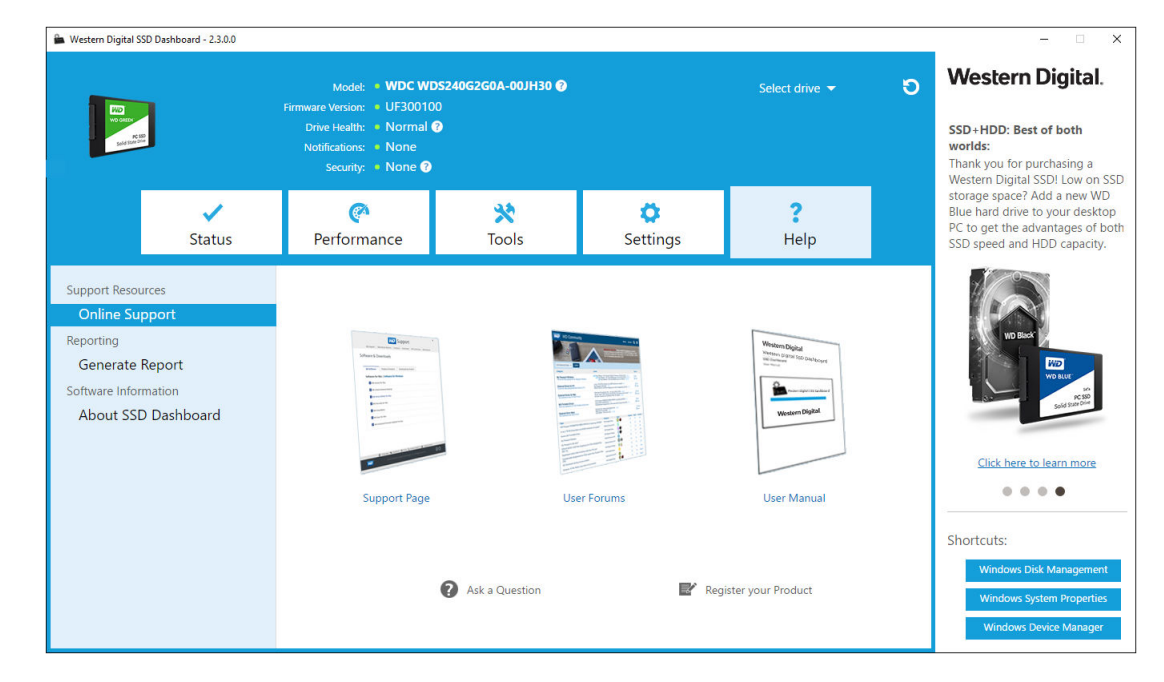

#### **Generate Report**

Click **Generate Report** to create and save a full system report that provides the detailed information required for certain support cases.

The Generate Report function generates two files:

- SSD\_Dashboard\_Report.csv
- SSD\_Dashboard\_Report\_msinfo.txt.

#### About Western Digital SSD Dashboard

The About SSD Dashboard section contains the current version number of the Western Digital SSD Dashboard software, as well as links to the End User License Agreement (EULA), Third Party Notices, and the Western Digital Privacy Statement.

| Version:     2.3.0.0       Online Support     Correct the Support Software Information       Reporting     Legal Disclaimers:<br>© 2016 Western Digital Corporation or its affiliates.       Software Information     To read the GU Ser License Agreement (EULA), please dick hers.       About SSD Dashboard     Third poet the Justice                                                             | wat read and the pp want and the thup grade too                                        |
|----------------------------------------------------------------------------------------------------|----------------------------------------------------------------------------------------|
| Support Resources     Version: 2.3.0.0       Online Support     Legal Disclaimers:       Reporting     Legal Disclaimers:       Generate Report     © 2016 Western Digital Corporation or its affiliates.       Software Information     To read the End User License Agreement (EULA), please click here.       About SSD Dashboard     Third Prote Modium                                           |                                                                                        |
| Inited Party Notices:       Iearn more         To access the source code repository and third party notices associated with this product, please <u>click here</u> .       Iearn more         Privacy Statement:       To read the Privacy Statement, please <u>click here</u> .       Shortcuts:         Windows Disk Mari       Windows Disk Mari         Windows Disk Mari       Windows Disk Mari | Click he<br>Click hanageme<br>S Disk Manageme<br>S System Properti<br>ws Device Manage |

Western Digital, WD, the Western Digital logo, WD Black, WD Blue and WD Green are registered trademarks or trademarks of Western Digital Corporation or its affiliates in the U.S. and/or other countries. Microsoft and Windows are either registered trademarks or trademarks of Microsoft Corporation in the United States and/or other countries. All other marks that may be mentioned herein are the property of their respective owners. As used for storage capacity, one gigabyte (GB) = one billion bytes and one terabyte (TB) = one trillion bytes. Total accessible capacity varies depending on operating environment. Pictures shown may vary from actual products. Not all products are available in all regions of the world.

© 2018 Western Digital Corporation or its affiliates.

Western Digital 5601 Great Oaks Parkway San Jose, California 95119 U.S.A.